## HOW DO I ADD CROP TRAITS (DESCRIPTORS)?

## **Author: Martin Reisinger**

## Updated November 23, 2021

Any Curator Tool user can create crop descriptors. Up to 4 dataviews are involved, assuming the crop has already been defined. When the crop hasn't been defined, then the crop must first be created via the **Crop** dataview.

In the following discussion the APPLE crop is being used as an example. It was already defined.

| G FRUITTENAC |                                                               |
|--------------|---------------------------------------------------------------|
|              | INFLO FRUIT WIDTH (AVE OF 10 FRUIT FROM VIGOROUS TREE) IN MM. |
|              |                                                               |
|              |                                                               |

Historically, in GRIN, Trait Names were always in CAPS, 10 characters or less (think 1983 when storage was at a premium). In GG, you are no longer limited to those restrictions.

In the image below, in the **Crop Traits** dataview, you see the pink fields – these are the required fields. Use this dataview to initially create the **Crop Trait**. Then, after defining the trait, you must give the trait a **Title** and a **Description**, using the **Crop Trait Lang** dataview.

Here's the *abridged* version of "How to."

| G | Get Inventory Maintenance Policy Get Method Map Get Method Get Method Citation Get Genetic Observation Get Citation Get Crop Trail 🚒 |    |       |            |             |                                                             |                     |                           |                    |              |                   |                   |
|---|----------------------------------------------------------------------------------------------------|----|-------|------------|-------------|-------------------------------------------------------------|---------------------|---------------------------|--------------------|--------------|-------------------|-------------------|
|   | Crop<br>Trait                                                                                                    | ID | Сгор  | Trait Name | Trait Title | Trait Description                                           | ls Peer<br>Reviewed | Category                  | Data Type          | ls<br>Coded? | Maximum<br>Length | Numeric<br>Format |
|   | 1151                                                                                                    | 16 | APPLE | FRUITWIDTH | FRUIT WIDTH | FRUIT WIDTH (AVE OF 10 FRUITS<br>FROM VIGOROUS TREE) IN MM. |                     | Morphological descriptors | Numeric descriptor |              | 6                 | 990.9             |
| ŀ | -2                                                                                                    |    |       |            |             |                                                             |                     | [Null]                    | [Null]             |              |                   |                   |

| Ge | et Inventory Mainter  | nance Policy | Get Method Map | Get Method  | Get Method Citation | Get Genetic Observation | Get Citation                                             | Get Crop Trait | Get Crop Trait Lang | <b>*</b> |      |
|----|-----------------------|--------------|----------------|-------------|---------------------|-------------------------|----------------------------------------------------------|----------------|---------------------|----------|------|
| Г  | Crop Trait<br>Lang ID | Crop         | Crop           | Trait       | Language            | Trait Title             | Trait Desc                                               | ription        |                     | (        | Crea |
|    | 1564                  | APPLE        | FRUIT          | FRUIT WIDTH |                     | FRUIT WIDTH             | FRUIT WIDTH (AVE OF 10 FRUITS FROM VIGOR<br>TREE) IN MM. |                | ROUS 8              | 3/12     |      |
| Þ  | -2                    |              |                |             |                     |                         |                                                          |                |                     | 1.       | 1/29 |

Several key points:

- the trait name does not need to be 10 characters! (30 is now the max)
- after creating the Crop Traits, update the Crop Trait lookup table
- in the Crop Trait Lang dataview, the Crop Trait field is peculiar. Notice in the image above it is
  FRUIT WIDTH. But before it had been given a title and description, the original Trait Name would
  have displayed in that field. After a title and description have been saved, the Crop Trait Lang
  dataview displays the *title*, whereas prior to having a title, the trait's *name* displays in the Crop
  Trait field in the Crop Trait Lang dv. (strange but true) (and an important note, use English for
  the language!)

So in this example, since a title and description had been given, the database replaced the Name FRUITWIDTH (no space) with the Title, FRUIT WIDTH. Not a big deal in this case, hardly noticeable. In any case, after you save **Crop Trait Lang** records, you may notice this eventually happens – after the **Crop Trait Lang** lookup is up to date)

• In GRIN, many of the older Crop Traits that are numeric have "crazy stuff" in the **Maximum** Length and Numeric Format fields. Not relevant to non-numeric fields, and not essential for numeric fields. These fields can be used, but can also be ignored.

That was the *abridged* edition. *One of* the Crop guides is at <u>https://www.grin-global.org/docs/gg\_observations\_and\_descriptors.docx</u>

Additional information is on the User Documents page at <u>https://www.grin-global.org/userdocs.htm#obs</u>

## **Coded Traits**

More steps must be followed when the trait uses a scale ("codes"). Codes need to be defined using two additional dataviews, similar to traits–first define them, then give them titles and descriptions. (See Peanuts Public Website example, images below.)

| SEED COLOR PRIMARY (7754)  |                                                                                                    |                |
|----------------------------|----------------------------------------------------------------------------------------------------|----------------|
| (Any) ×                    |                                                                                                    |                |
| 1=White<br>2=Tan<br>3=Pink | SEED SIZE (5422)<br>(Any) ~<br>1=SMALL (71 - 90 SEED PER OZ.) ^                                       | (Any) V        |
| 4=Red ↓                    | 5=MEDIUM (51 - 70 SEED PER OZ.)<br>8=LARGE (36 - 50 SEED PER OZ.)<br>9=JUMBO (20 - 35 SEED PER OZ.) v | 1000<br>1200 V |